### DEPARTMENT OF HEALTH

# Using security paper reports

#### MR&C USER GUIDE FOR COUNTY VITAL RECORDS STAFF

This guide provides information on using the following security paper reports:

- Inventory control report
- Security paper tracking report

Paper distribution/entry report

Master paper inventory

Access to reports depends on your assigned security roles.

## **Inventory control report**

#### Purpose

Use the inventory control report to review:

- Assignment of document control numbers (DCNs)
- The date a certificate was issued
- The type of certificate issued
- The name of the registrant (subject) on the birth or death record
- The user name of the person who issued the certificate

Generate the report for a specific date or date range to view issuance and assigned DCNs for that time period.

Generate the report by DCN range to find out when a specific DCN or DCN range was issued.

Gaps in the DCN sequence indicate that a DCN remains unused. You can view unused DCNs on the security paper tracking report.

#### Generate

After logging in to MR&C:

- 1. Select the **Customer Service** tab.
- 2. Select *Reports* from the **Tasks** menu.
- 3. Select Inventory Control Report.
- 4. Choose to search by date or DCN.
  - a. If searching by date, enter a date or date range.
  - b. If searching by DCN, enter a single DCN or DCN range.

- 5. Select your issuance office.
- 6. Click Generate.
- 7. Follow the screen prompts to open and print the pdf.

## Security paper tracking report

#### Purpose

The security paper tracking report shows the DCNs issued, voided, and approved for a particular date range.

The report also lists all unused DCNs, regardless of date range. DCNs appear on this report as unused when:

- They are still in your paper inventory (waiting to be issued)
- They were removed from inventory without being voided and approved
- Someone abandoned or manually closed a customer service request without assigning DCNs
- They were not included in the paper shipment received from the vendor

Review this report regularly to identify and resolve unused DCNs that are no longer in your paper inventory.

#### Generate

After logging in to MR&C:

- 1. Select the **Customer Service** tab.
- 2. Select *Reports* from the **Tasks** menu.
- 3. Select Security Paper Tracking Report.
- 4. Enter a date or date range.
- 5. Select your issuance office.
- 6. Click Generate.
- 7. Follow the screen prompts to open and print the pdf.

## Paper distribution\entry report

#### Purpose

The paper distribution\entry report tracks the DCN ranges and the quantity of security paper entered into inventory during a specific date range. Use this report to see how often you order security paper, how much paper you order each time, and what should be the starting DCN for a new order.

#### Generate

After logging in to MR&C:

- 1. Select the **Customer Service** tab.
- 2. Select *Reports* from the **Tasks** menu.
- 3. Select Paper Distribution \Entry Report.
- 4. Enter a date range.
- 5. Select your issuance office.
- 6. Click Generate.
- 7. Follow the screen prompts to open and print the pdf.

### Master paper inventory

#### **Purpose**

Use this report to see how many certificates your office issued during a specific date range. The report also shows you how much security paper you have left in inventory.

#### Generate

After logging in to MR&C:

- 1. Select the **Customer Service** tab.
- 2. Select *Reports* from the **Tasks** menu.
- 3. Select Master Paper Inventory.
- 4. Enter a date range.
- 5. Select your issuance office.
- 6. Click Generate.
- 7. Follow the screen prompts to open and print the pdf.

Minnesota Department of Health Office of Vital Records PO Box 64499 St. Paul, MN 55164-0499 651-201-5970 health.MRCAdmin@state.mn.us www.health.state.mn.us

#### USING SECURITY PAPER REPORTS

08/23/2024

To obtain this information in a different format, call: 651-201-5970.